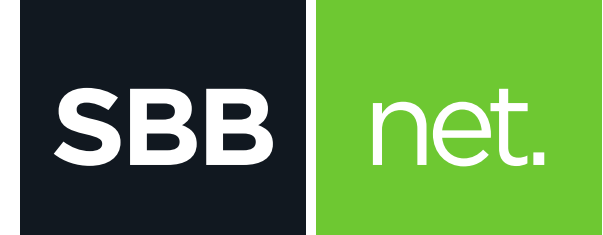

## Kako da proverim konekciju na računaru?

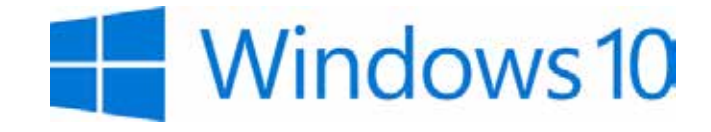

## Proveru konekcije na računaru sa Windows 10 operativnim sistemom možeš uraditi na sledeći način:

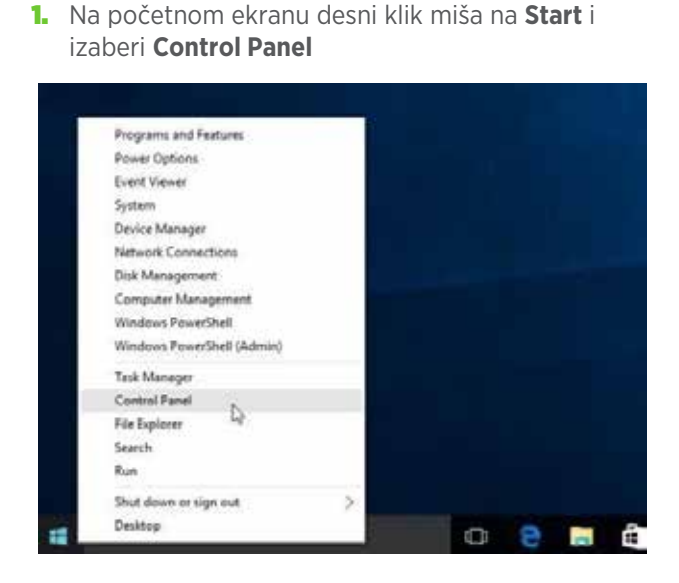

**SBB** 

net.

2. Odaberi opciju Network and Sharing Center

| A REAL PROPERTY.                            |                          |                     |                  |                                               |
|---------------------------------------------|--------------------------|---------------------|------------------|-----------------------------------------------|
|                                             |                          |                     |                  |                                               |
| NUMBER OF STREET                            |                          |                     |                  | tion instant                                  |
| · ARE LATE                                  | St. officers of Street a | C. Mereneter        | W3 Links         | A room in a location                          |
|                                             | 🔮 Cabiel Terrer          | and the second line | R. Islad Stepate | al incentione                                 |
| and the destroyed                           | and the second           | C internation       | A realizant      | Mar Page (Scient                              |
| E tob later                                 | in two                   | and monthly         | A militar        | California and Index                          |
| C mark from                                 | (A)++                    | - istait            | St inner         | 🗿 laine ti kideitanya                         |
| The second second                           | 3 1000                   | 2 Tabash of Turns   |                  | <ul> <li>Nerrechlonder<br/>richten</li> </ul> |
| W transform                                 | G Pennikan               | Practice            | & toperations    | S hours                                       |
| 19 major                                    | Contraction and income   | De land             | Ø institute      | (B Services)                                  |
| S                                           | 14                       | 11                  | A second         | R. service                                    |
| No. of Concession, Name of Street, or other | Re wood house            | W theme found       | C Transme        |                                               |

 Potom izaberi opciju sa leve strane Change adapter settings

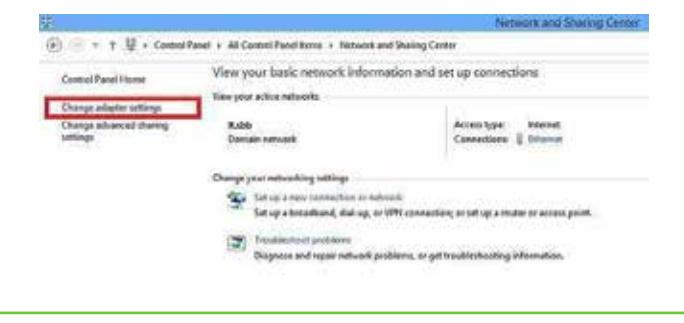

4. Desni klik miša na ikonicu **Ethernet**, a zatim odaberi **Enable** 

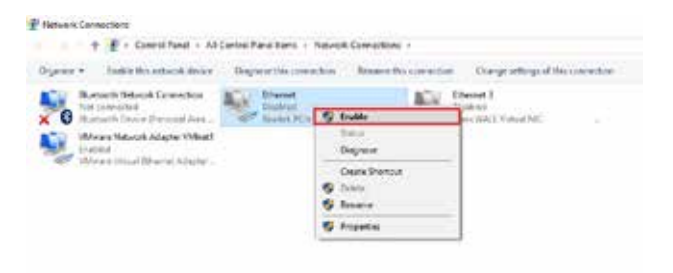

- Ukoliko je mrežna konekcija u statusu "Not Connect ed" proveri vezu (UTP kabl) između računara i modema
- Ukoliko je mrežna konekcija u statusu "Limited or no connectivity" ili " Unidentified Network - No Internet Access" uradi sledeće:
  - Desni klik na konekciju (Local Area Connec tion) pa levim klikom na Disable
  - Desni klik na konekciju (Local Area Connec tion) pa levim klikom na Enable